/ User Manual for LoRaWAN End Nodes (/xwiki/bin/view/Main/User%20Manual%20for%20LoRaWAN%20End%20Nodes/) -

/ LA66 LoRaWAN Shield User Manual (/xwiki/bin/view//Main/User%20Manual%20for%20LoRaWAN%20End%20Nodes/LA66%20LoRaWAN%20Shield%20User%20Manual/) +

# LA66 LoRaWAN Shield User Manual

Last modified by Xiaoling (/xwiki/bin/view/XWiki/Xiaoling) on 2023/05/26 14:19

#### Table of Contents:

- 1. LA66 LoRaWAN Shield
  - 1.1 Overview
  - 1.2 Features
  - 1.3 Specification
  - 1.4 Pin Mapping & LED
  - 1.5 Example: Use AT Command to communicate with LA66 module via Arduino UNO.
  - 1.6 Example: Join TTN network and send an uplink message, get downlink message.
  - 1.7 Example: Log Temperature Sensor(DHT11) and send data to TTN, show it in Node-RED.
  - 1.8 Example: How to join helium
  - 1.9 Upgrade Firmware of LA66 LoRaWAN Shield
    - 1.9.1 Items needed for update
    - 1.9.2 Connection
    - 1.9.3 Upgrade steps
      - 1. Switch SW1 to put in ISP position
      - 2. Press the RST switch once
      - 3. Open the Upgrade tool (Tremo Programmer) in PC and Upgrade
- 2. FAQ
  - 2.1 How to Compile Source Code for LA66?
  - 2.2 Where to find Peer-to-Peer firmware of LA66?
- 3. Order Info
- 4. Reference
- 5. FCC Statement

## 1. LA66 LoRaWAN Shield

### 1.1 Overview

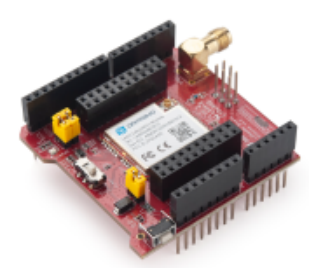

LA66 LoRaWAN Shield is the Arduino shield base on LA66. Users can use LA66 LoRaWAN Shield to rapidly add LoRaWAN or peer-to-peer LoRa wireless function to A

LA66 is a ready-to-use module that includes the LoRaWAN v1.0.3 protocol. The LoRaWAN stack used in LA66 is used in more than 1 million LoRaWAN End Devices d mature LoRaWAN stack greatly reduces the risk to make stable LoRaWAN Sensors to support different LoRaWAN servers and different countries' standards. External MC LA66 and start to transmit data via the LoRaWAN protocol.

Each LA66 module includes a world-unique OTAA key for LoRaWAN registration.

Besides the support of the LoRaWAN protocol, LA66 also supports open-source peer-to-peer LoRa Protocol for the none-LoRaWAN application.

LA66 is equipped with TCXO crystal which ensures the module can achieve stable performance in extreme temperatures.

### 1.2 Features

- Arduino Shield base on LA66 LoRaWAN module
- Support LoRaWAN v1.0.3 protocol
- Support peer-to-peer protocol
- TCXO crystal to ensure RF performance on low temperature
- SMA connector
- Available in different frequency LoRaWAN frequency bands.
- World-wide unique OTAA keys.

- AT Command via UART-TTL interface
- · Firmware upgradable via UART interface
- Ultra-long RF range

# 1.3 Specification

- CPU: 32-bit 48 MHz
- Flash: 256KB
- RAM: 64KB
- Input Power Range: 1.8v ~ 3.7v
- Power Consumption: < 4uA.
- Frequency Range: 150 MHz ~ 960 MHz Maximum Power +22 dBm constant RF output
- High sensitivity: -148 dBm
- Temperature:
  - Storage: -55 ~ +125°C • Operating: -40 ~ +85°C
- Humidity:
  - Storage: 5 ~ 95% (Non-Condensing)
  - Operating: 10 ~ 95% (Non-Condensing)
- LoRa Tx Current: <90 mA at +17 dBm, 108 mA at +22 dBm
- LoRa Rx current: <9 mA
- I/O Voltage: 3.3v

# 1.4 Pin Mapping & LED

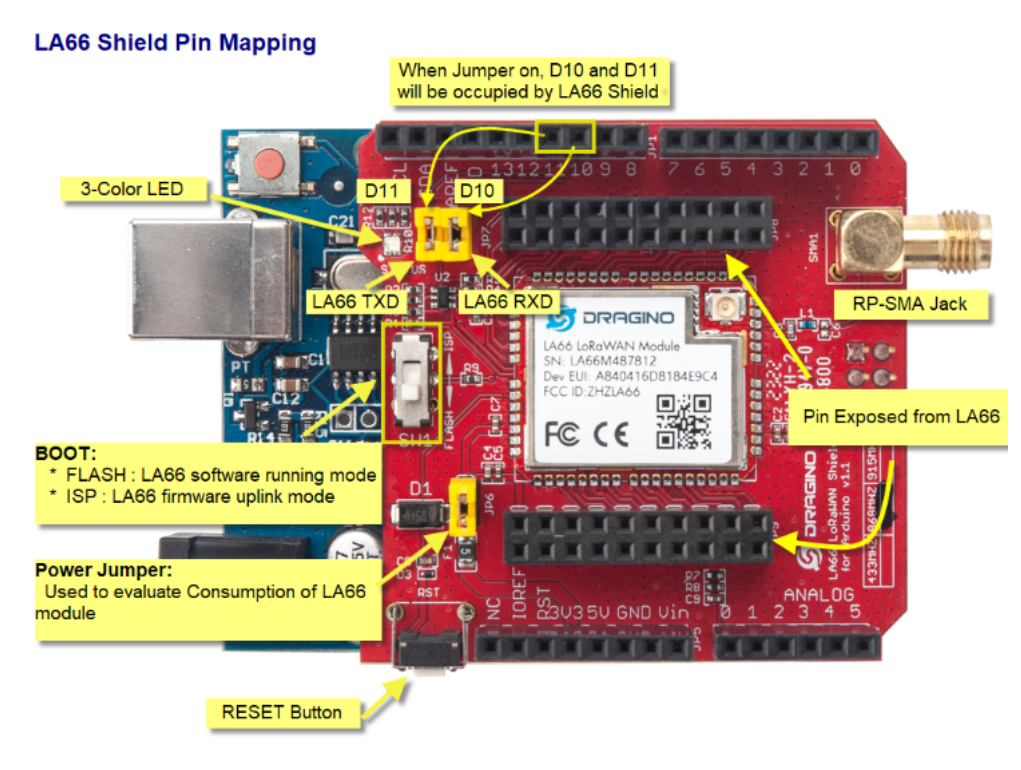

- 1. The LED lights up red when there is an upstream data packet
- 2. When the network is successfully connected, the green light will be on for 5 seconds
- 3. Purple light on when receiving downlink data packets

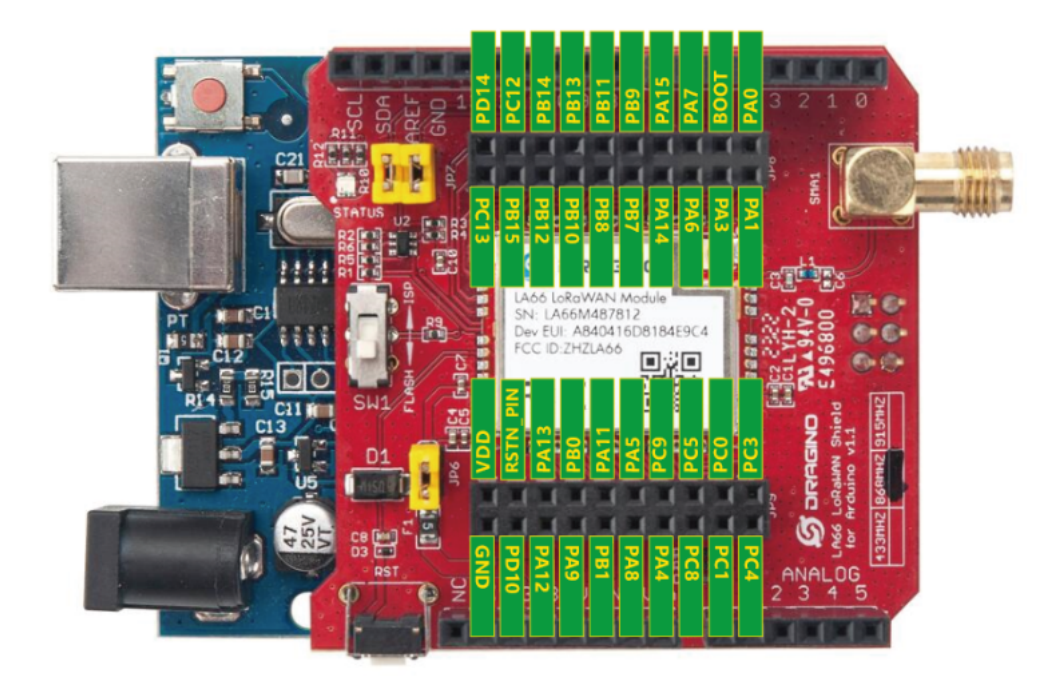

1.5 Example: Use AT Command to communicate with LA66 module via Arduino UNO.

Show connection diagram:

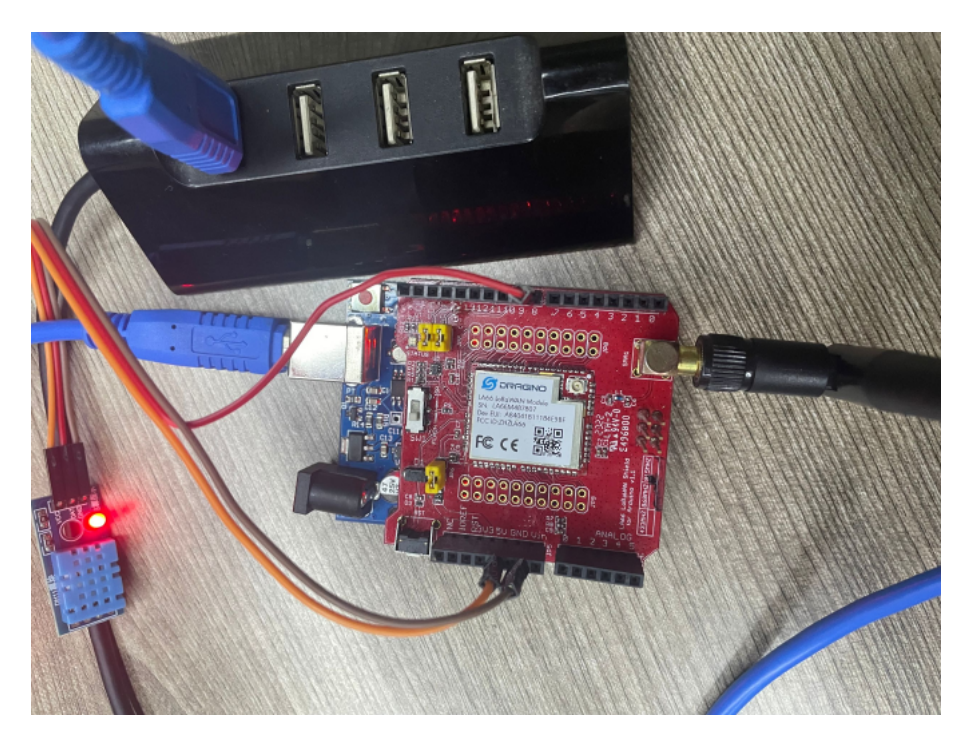

1. open Arduino IDE

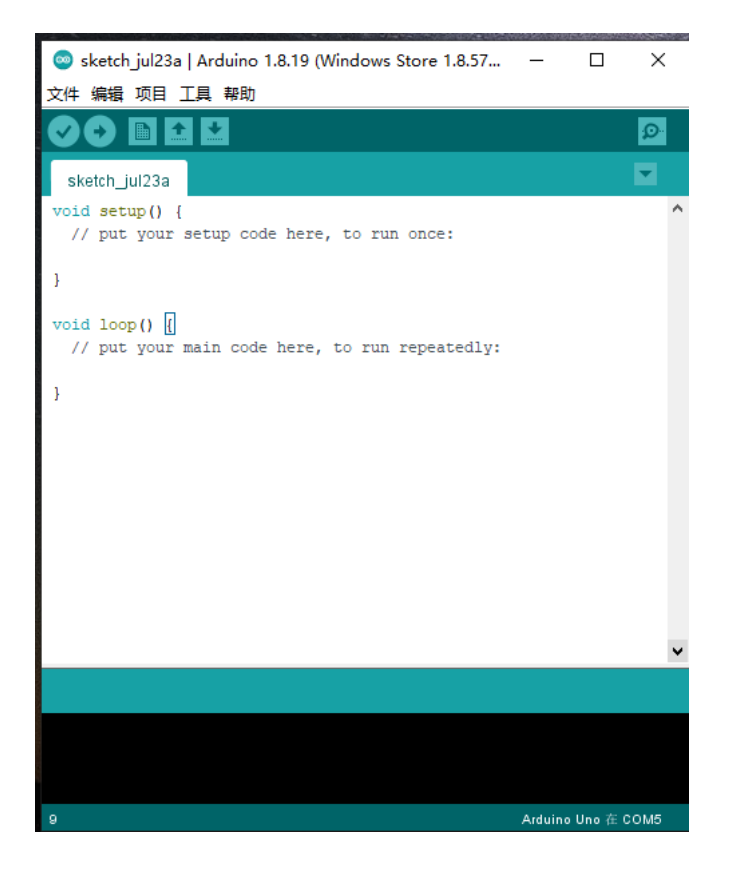

#### 2. Open project

LA66-LoRaWAN-shield-AT-command-via-Arduino-UNO source code link: https://www.dropbox.com/sh/hgtycj0go4tka2r/AAACRRIRriMAudB2m3ThH7Sba?dl=0 (https://www.dropbox.com/sh/hgtycj0go4tka2r/AAACRRIRriMAudB2m3ThH7Sba?dl=0)

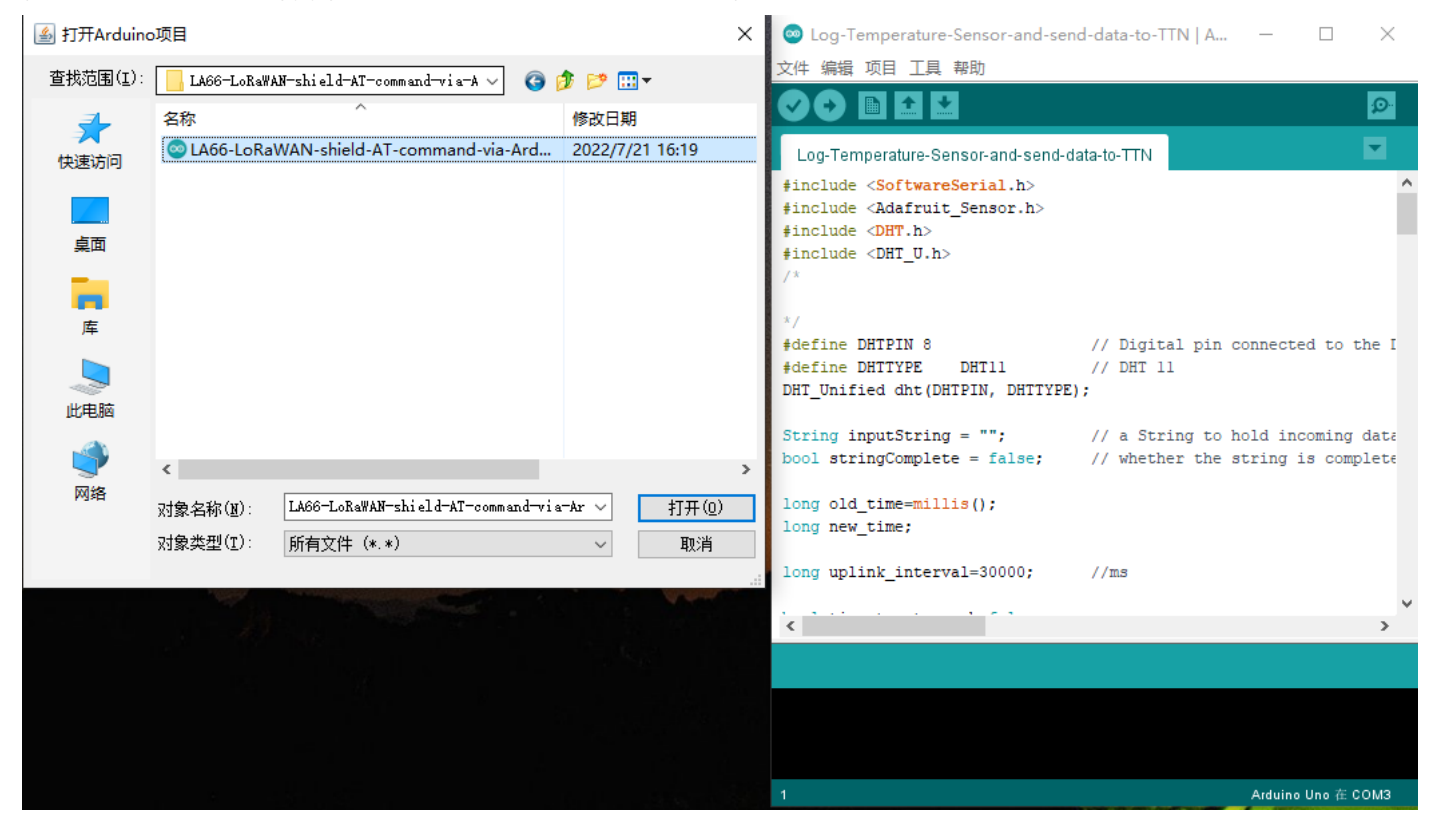

3. Click the button marked 1 in the figure to compile, and after the compilation is complete, click the button marked 2 in the figure to upload

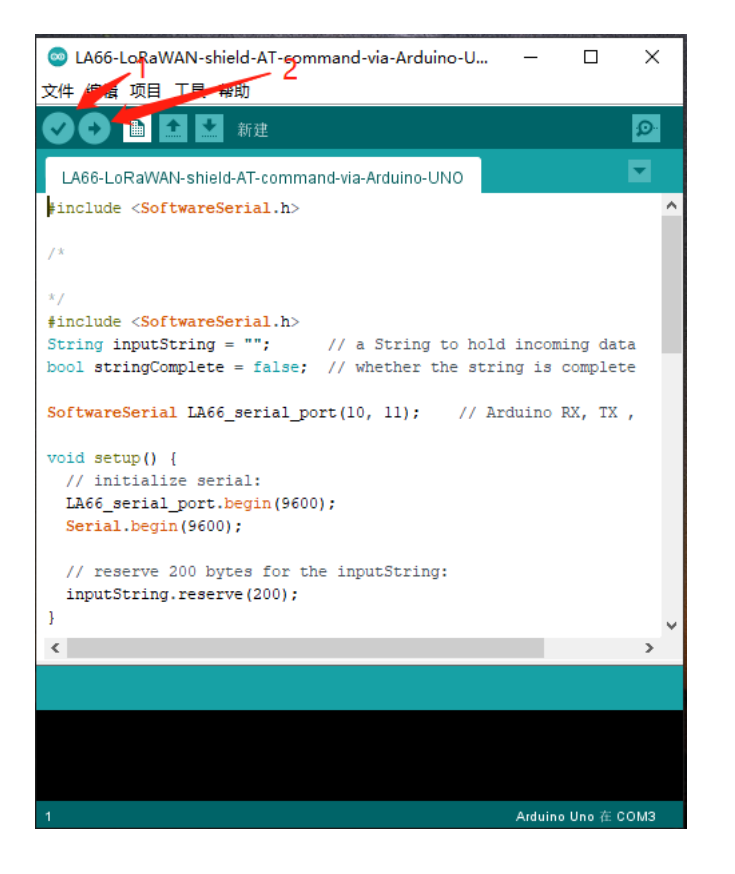

4. After the upload is successful, open the serial port monitoring and send the AT command

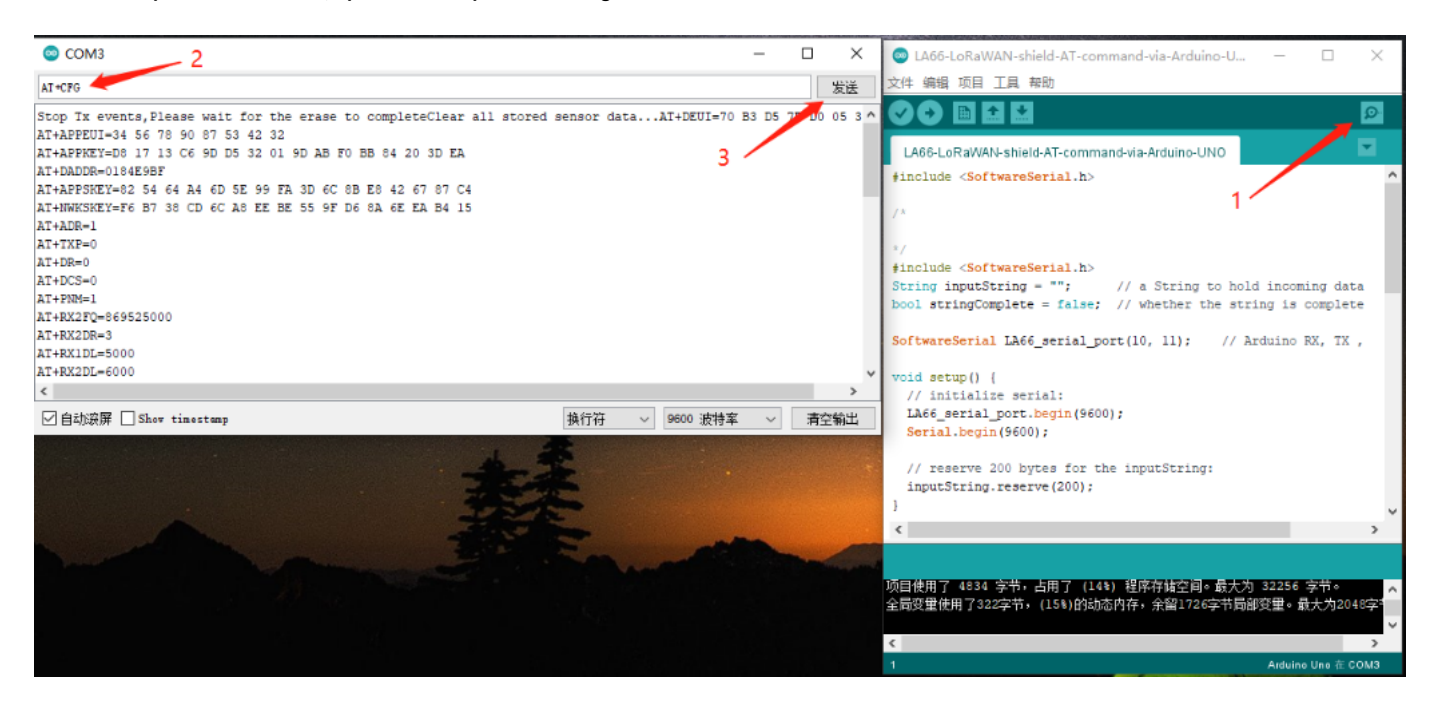

## 1.6 Example: Join TTN network and send an uplink message, get downlink message.

#### 1. Open project

Join-TTN-network source code link: https://www.dropbox.com/sh/hgtycj0go4tka2r/AAACRRIRriMAudB2m3ThH7Sba?dl=0 (https://www.dropbox.com/sh/hgtycj0go4tka2r/AAACRRIRriMAudB2m3ThH7Sba?dl=0)

| 🎒 打开Arduin                                | o项目                                                                                                    | ×                | 🥯 sketch jul23a   Arduino 1.8.19 (Windows Store 1.8.57 🚽 🗌                                                                                        | ×    |
|-------------------------------------------|----------------------------------------------------------------------------------------------------|------------------|----------------------------------------------------------------------------------------------------|------|
| 查找范围(I):                                  | Join-TTN-network                                                                                                    | € 📴 🕄 🕈          | 文件 编辑 项目 工具 帮助                                                                                                    |      |
| 1                                         | 名称 ^                                                                                                    | 修改日期             |                                                                                                    | Ø    |
|                                           | Solution State State Sta | 2022/7/23 13:44  | sketch_jul23a                                                                                                    |      |
| Ladin<br>桌面<br>扉<br>上<br>史<br>随<br>文<br>路 | <<br>对象名称(N): Join-TIN-network.ino<br>对象类型(T): 所有文件 (*.*)                                                                                                    | →<br>打开(0)<br>取消 | <pre>void setup() {     // put your setup code here, to run once:   } void loop() {     // put your main code here, to run repeatedly:   } </pre> | ~    |
| And a start of the                        |                                                                                                    |                  |                                                                                                    |      |
|                                           |                                                                                                    |                  | 开发板在 COM5 不可用                                                                                                    |      |
|                                           |                                                                                                    |                  | ع Arduino Uno 在                                                                                                    | сомз |

2. Same steps as 1.5,after opening the serial port monitoring, it will automatically connect to the network and send packets

|      | 3                                        | eui-70b3d57ed00535dc                                                                                                   |                                                          |
|------|------------------------------------------|----------------------------------------------------------------------------------------------------|----------------------------------------------------------|
|      | -                                        | n la du na al asta adicidad a seconda ano (1)                                                                          |                                                          |
|      | 1                                        | iya 🗘 iiya 📲 Lask alluvity 21 seluvitus ago 🕖                                                                          |                                                          |
|      |                                          | Vverview Live data Messaging Location Payload formatters Claiming General settings                                     |                                                          |
| e    | Туре                                     | Data preview                                                                                                    | Verbose stream 🤇                                         |
| 8:45 | Schedule data downlink for transmissi    | DevAddr: 26 08 10 66 🗘 🍓 Rod Delay: 5                                                                                  |                                                          |
| 8:44 | Forward uplink data message              | DevAddr: 26 08 10 66 💠 🐞 Payload: { Hum: 83.6, Temp: 43.86 } 11 22 33 44 💠 🐞 FPort: 2 Data rate: SF128H125 SNR: 12.2 6 | RSSI: -71                                                |
| 8:44 | Successfully processed data message      | DevAddr: 26 08 10 66 🗘 🐚                                                                                               |                                                          |
| 8:15 | F. 💿 COM3                                | - 🗆 🔀 🥥 Join-TTN-network   Arduino 1.8.19 (Windows                                                                     | Store 1 D X                                              |
|      |                                          | 发祥 编辑 项目 工具 帮助                                                                                                    |                                                          |
| 8:13 | ALL TY ON THOSE SECO MER OF DR E         |                                                                                                    | Ø                                                        |
| 8:03 | c(txDone                                 |                                                                                                    |                                                          |
|      | RX on freq 868.500 MHz at DR 5           | Join-TTN-network                                                                                                    | <b>M</b>                                                 |
|      | rxDone                                   | <pre>#include <softwareserial.h></softwareserial.h></pre>                                                              |                                                          |
|      | RSS1= -15JOINED                          |                                                                                                    |                                                          |
|      | IX on freq 867.700 MHz at DR 0           |                                                                                                    |                                                          |
|      |                                          | */                                                                                                    |                                                          |
|      | OK                                       |                                                                                                    |                                                          |
|      | TxDone<br>PX on freq 867 700 MHz at DP 0 | String inputString = "; // a Sti<br>bool stringComplete = false; // when                                               | ting to hold incoming data<br>her the string is complete |
|      | RA ON FIEL CONTROL NO DE C               |                                                                                                    | in one overing to compare                                |
|      | Received: ADR Message                    | <pre>long old_time=millis();</pre>                                                                                     |                                                          |
|      |                                          | long new_time;                                                                                                    |                                                          |
|      | Rssi= -24                                | long uplink interval=30000;                                                                                            |                                                          |
|      |                                          |                                                                                                    |                                                          |
|      | ✓ 目动装備 □ Show timestamp                  | 現11付 V 9000 波行车 V 相关制L bool time_to_at_recvb-false;                                                                    |                                                          |
|      |                                          | bool get_LA66_data_status=false;                                                                                       |                                                          |
|      |                                          | bool network joined status=false;                                                                                      |                                                          |
|      |                                          |                                                                                                    |                                                          |
|      |                                          |                                                                                                    | >                                                        |
|      |                                          |                                                                                                    |                                                          |
|      |                                          |                                                                                                    |                                                          |
|      |                                          |                                                                                                    |                                                          |

Live data

# 1.7 Example: Log Temperature Sensor(DHT11) and send data to TTN, show it in Node-RE

#### 1. Open project

Log-Temperature-Sensor-and-send-data-to-TTN source code link: https://www.dropbox.com/sh/hgtycj0go4tka2r/AAACRRIRriMAudB2m3ThH7Sba?dl=0 (https://www.dropbox.com/sh/hgtycj0go4tka2r/AAACRRIRriMAudB2m3ThH7Sba?dl=0)

| 🌆 打开Arduing                                       | つ项目                                                                             | ×      | 🙁 sketch jul23a   Arduino 1.8.19 (Windows Store 1.8.57 – 🛛                    | ×      |
|---------------------------------------------------|---------------------------------------------------------------------------------|--------|-------------------------------------------------------------------------------|--------|
| 查找范围(I):                                          | 📙 Log-Temperature-Sensor-and-send-data 🗸 🌀 🦻 📴 🎞 🔻                              |        | 文件 编辑 项目 工具 帮助                                                                |        |
| <b>_</b>                                          | 名称                                                                              |        |                                                                               | ø      |
| 中速访问                                              | Log-Temperature-Sensor-and-send-data-to-T 2022/7/23 11:49                       |        | sketch_jul23a                                                                 |        |
| 「「「」」                                             |                                                                                 |        | <pre>void setup() {     // put your setup code here, to run once:</pre>       | ^      |
| <b>库</b>                                          |                                                                                 |        | <pre>} void loop() {     // put your main code here, to run repeatedly:</pre> |        |
| し、していたので、「」の「「」の「」の「」の「」の「」の「」の「」の「」の「」の「」の「」の「」の |                                                                                 |        | 3                                                                             |        |
|                                                   | ٢                                                                               | >      |                                                                               |        |
| Mitt                                              | 対象名称(N): Log-Temperature-Sensor-and-send-data- ソ 打开(0<br>対象类型(T): 所有文件 (*.*) 即消 | )      |                                                                               |        |
|                                                   |                                                                                 | .:<br> |                                                                               | Ŷ      |
| Province.                                         |                                                                                 |        |                                                                               |        |
|                                                   |                                                                                 |        | 开发板在 COM5 不可用                                                                 |        |
|                                                   |                                                                                 |        | 9 Arduino Uno                                                                 | 在 COM3 |

### 2. Same steps as 2.5, after opening the serial port monitoring, it will automatically connect to the network and send packets

|                 | A                                      | pplications > la | 66test2 > End dev                        | rices > eui-7 | 0b3d57ed00535dc > | Live data    |                                                                      |                                                           |                            |
|-----------------|----------------------------------------|------------------|------------------------------------------|---------------|-------------------|--------------|----------------------------------------------------------------------|-----------------------------------------------------------|----------------------------|
|                 |                                        | eui-7            | 70b3d57ed0<br>70b3d57ed00535dc           | 0535dc        |                   |              |                                                                      |                                                           |                            |
|                 | ,                                      | ∱n/a ↓n/a        | <ul> <li>Last activity 12 set</li> </ul> | econds ago 🗇  |                   |              |                                                                      |                                                           |                            |
|                 |                                        | Overview Li      | ve data Messag                           | ing Locat     | ion Payload form  | atters Claim | ing General settings                                                 |                                                           |                            |
| Time            | Туре                                   | Data preview     |                                          |               |                   |              |                                                                      |                                                           | Verbose stre               |
| ↓ 17:38:56      | Schedule data downlink for transmissi. | . DevAddr: 2     | 6 0B 11 32 🗘 🖷                           | Rx1 Dela      | y: 5              |              |                                                                      |                                                           |                            |
| ↑ 17:38:55      | Forward uplink data message            | DevAddr: 20      | 6 0B 11 32 ↔ 🍯                           | Payload:      | { Hum: 46, Temp:  | 27.4 } QA B  | 4 01 CC 💠 🚡 FPort: 2 Data rate:                                      | SF12BW125 SNR: 11.2 RSSI:                                 | -71                        |
| ↑ 17:38:55      | Successfully processed data message    | DevAddr: 2       | 6 0B 11 32 ↔ 🖷                           |               |                   | 7            |                                                                      |                                                           |                            |
| <u>17-28-22</u> | Forward join-scent messade             | DevAddr: 2       | 5.0B 11.32                               |               |                   |              | 0 Log-Temperature-Sensor-and-sen                                     | d-data-to-TTN   A                                         |                            |
| COM3            |                                        |                  |                                          |               | -                 |              | 文件 编辑 项目 工具 帮助                                                       |                                                           |                            |
| ANNAN UpLa      | nkCounter= 0 *****                     |                  |                                          |               |                   | 发送           |                                                                      |                                                           | <b>\$</b>                  |
| TX on freq      | 868.500 MHz at DR 5                    |                  |                                          |               |                   |              | Log Temperature Sensor and send d                                    | state.TTN                                                 |                            |
| RX on freq      | 868.500 MHz at DR 5                    |                  |                                          |               |                   |              | tinclude (SoftwareSerial b)                                          | ala-to-TTN                                                | <b>^</b>                   |
| rxDone          |                                        |                  |                                          |               |                   |              | finclude <adafruit_sensor.h></adafruit_sensor.h>                     |                                                           |                            |
| Rssi= -21J      | OINED                                  |                  |                                          |               |                   |              | <pre>finclude <dht.h></dht.h></pre>                                  |                                                           |                            |
| Humidity:       | 46.00%                                 |                  |                                          |               |                   |              | <pre>finclude <dht_u.h></dht_u.h></pre>                              |                                                           |                            |
| ***** UpLi      | nkCounter= 0 *****                     |                  |                                          |               |                   |              |                                                                      |                                                           |                            |
| TX on freq      | 868.100 MHz at DR 0                    |                  |                                          |               |                   |              | 2/                                                                   |                                                           |                            |
| 077             |                                        |                  |                                          |               |                   |              | #define DHTPIN 8                                                     | // Digital pin connects                                   | ed to the I                |
| txDone          |                                        |                  |                                          |               |                   |              | #define DHTTYPE DHT11                                                | // DHT 11                                                 | _                          |
| RX on freq      | 868.100 MHz at DR 0                    |                  |                                          |               |                   |              | Dal_onified dat(Dalpin, Dallipe                                      | );                                                        |                            |
| Received:       | ADR Message                            |                  |                                          |               |                   |              | <pre>String inputString = "";<br/>bool stringComplete = false;</pre> | <pre>// a String to hold in // whether the string :</pre> | coming data<br>is complete |
| rxDone          |                                        |                  |                                          |               |                   |              | <pre>long old_time-millis();</pre>                                   |                                                           |                            |
| Rssi= -60       |                                        |                  |                                          |               |                   | ~            | long new_time;                                                       |                                                           |                            |
| ☑ 自动滚屏          | Show timestamp                         |                  | 换行                                       | 将~            | 9600 波特室 ~        | 清空输出         | 1                                                                    | 1.1                                                       | ~                          |
|                 |                                        |                  |                                          |               |                   |              |                                                                      |                                                           |                            |
|                 |                                        |                  |                                          |               |                   |              | 项目使用了 11980 字节,占用了 (37%)                                             | 程序存储空间。最大为 32256                                          | 字节・ へ                      |
| and The Thing   | s Industries                           |                  |                                          |               |                   |              | 全局变量使用了852字节,(41%)的动态内                                               | 存,余留1196字节局部变里。最                                          | 大为2048享<br>、)EN            |

#### 3. Integration into Node-red via TTNV3

For the usage of Node-RED, please refer to: http://wiki.dragino.com/xwiki/bin/view/Main/Node-RED/ (http://wiki.dragino.com/xwiki/bin/view/Main/Node-RED/)

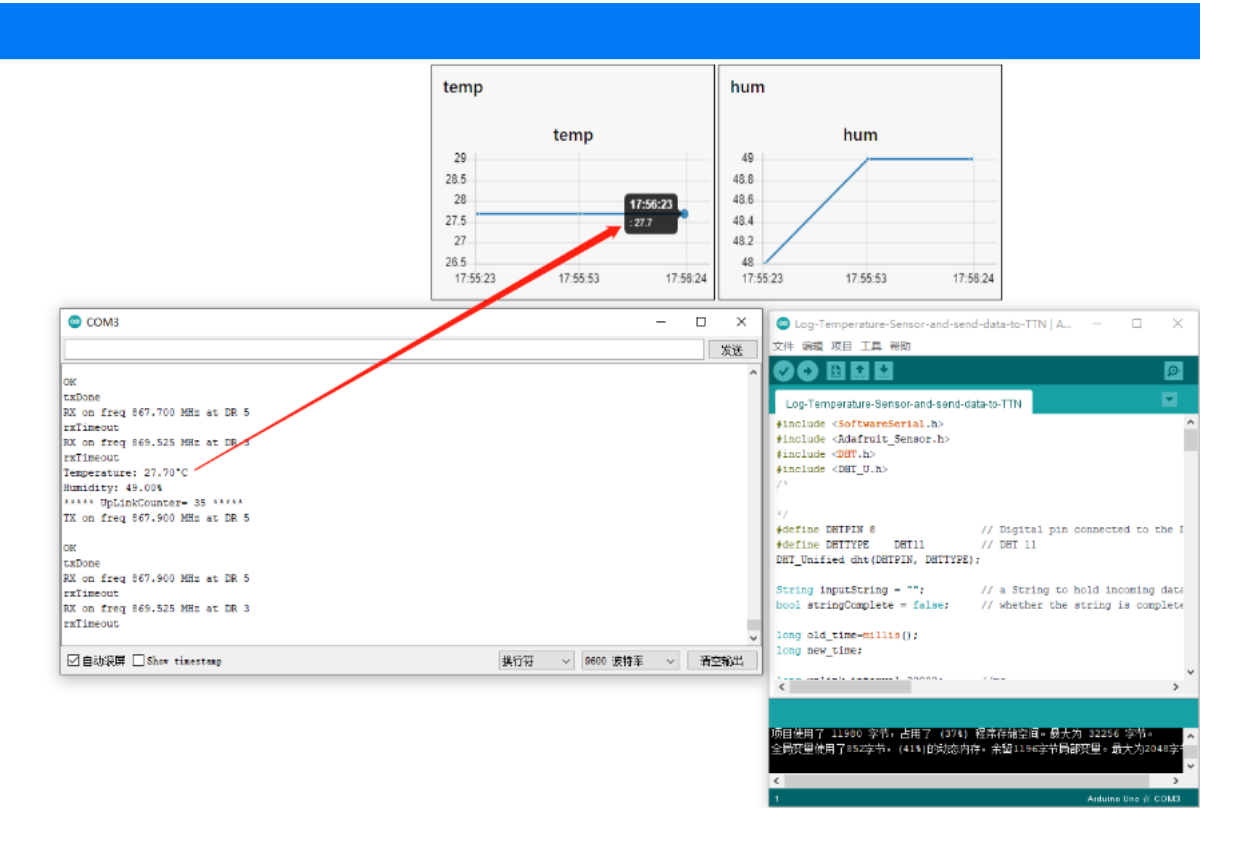

## 1.8 Example: How to join helium

1. Create a new device.

|                                 | My Devices               | d New Device                            |                  |                    |                           |                                    |                        |                                   |                       |
|---------------------------------|--------------------------|-----------------------------------------|------------------|--------------------|---------------------------|------------------------------------|------------------------|-----------------------------------|-----------------------|
|                                 | All Devices<br>7 Devices |                                         | CN470<br>Devices | US915<br>2 Devices | B68 te<br>1 Devices 2 Dev | st<br>icos                         |                        |                                   |                       |
| Flows                           | All Devices              |                                         |                  |                    |                           |                                    | Edit                   | Columns Quick Action              | 1 v                   |
| NODES<br>Devices <<br>Functions | Device Name 🔶            | Device EUI 0                            | Labels           | Frame Up 🔅         | Frame Down $\Diamond$     | Packets Transferred $\diamondsuit$ | DC Used $\diamondsuit$ | Date Activated $\ \ \diamondsuit$ | Last Connected 🔅      |
| Integrations                    | LHT65-EU868              | 888888888888888888888888888888888888888 | 868 ×            | 2                  | 4                         | 680                                | 680                    | Aug 31, 2021 8:55 AM              | Sep 1, 2022 3:32 PM   |
| CONFIGS<br>Alerts               | LHT65-US915-2 •          | A84041808181A757                        | US915 ×          | 7                  | 0                         | 33917                              | 33917                  | Jun 28, 2021 9:23 AM              | Sep 7, 2022 4:49 PM   |
| Profiles<br>Packets             | LSN50-US915              | 25CE83E063C5A62E                        | None             | 0                  | 0                         | 3005                               | 3005                   | Feb 21, 2022 2:03 PM              | Aug 11, 2022 3:46 PM  |
| ADMIN                           | LT22222-CN470            | 67581508AFE835A0                        | CN470×           | 709                | 10                        | 400                                | 400                    | Aug 31, 2022 9:07 AM              | Sep 1, 2022 3:58 PM   |
| Coverage<br>Organizations       | TEST-65-001              | 888666666666977                         | $test \times$    | 0                  | 0                         | 172                                | 172                    | Aug 27, 2021 2:54 PM              | Jun 14, 2022 5:40 PM  |
| Data Credits<br>Users           | TEST-65-002              | 000000000000000000000000000000000000000 | test×            | 1                  | 0                         | 2836                               | 2836                   | Aug 27, 2021 4:23 PM              | May 5, 2022 10:16 AM  |
|                                 | US915-LHT65-002          | 582407FFFFFFFFEE                        | US915 ×          | 0                  | 0                         | 1851                               | 1851                   | Aug 30, 2021 8:00 PM              | May 18, 2022 11:50 AM |
|                                 |                          |                                         |                  |                    |                           |                                    |                        | 10 results                        | v < 1 > <del>+</del>  |

2. Save the device after filling in the necessary information.

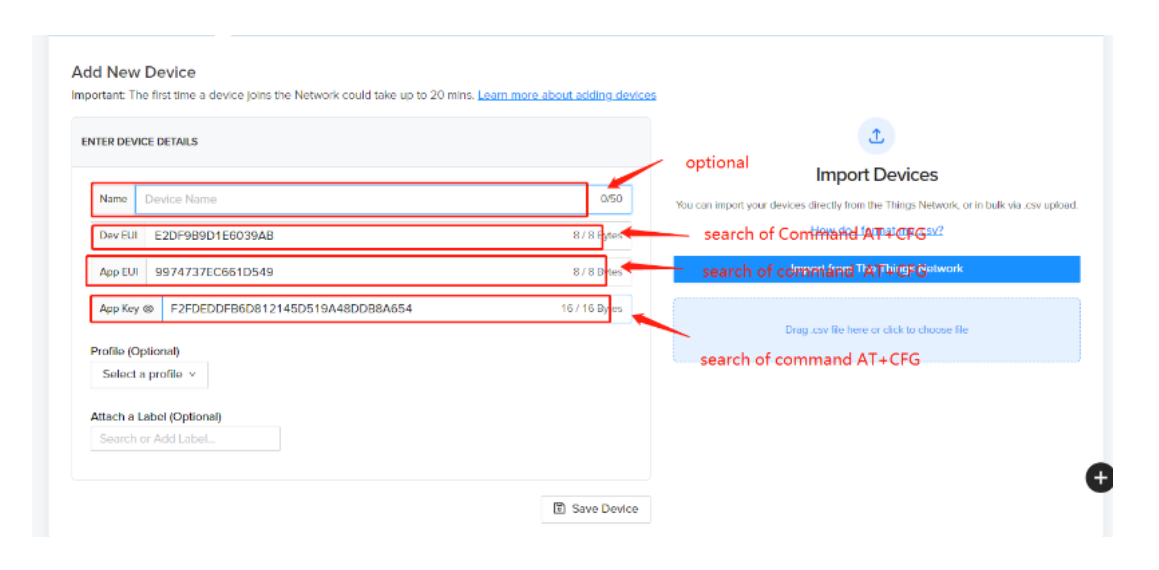

#### 3. Use AT commands.

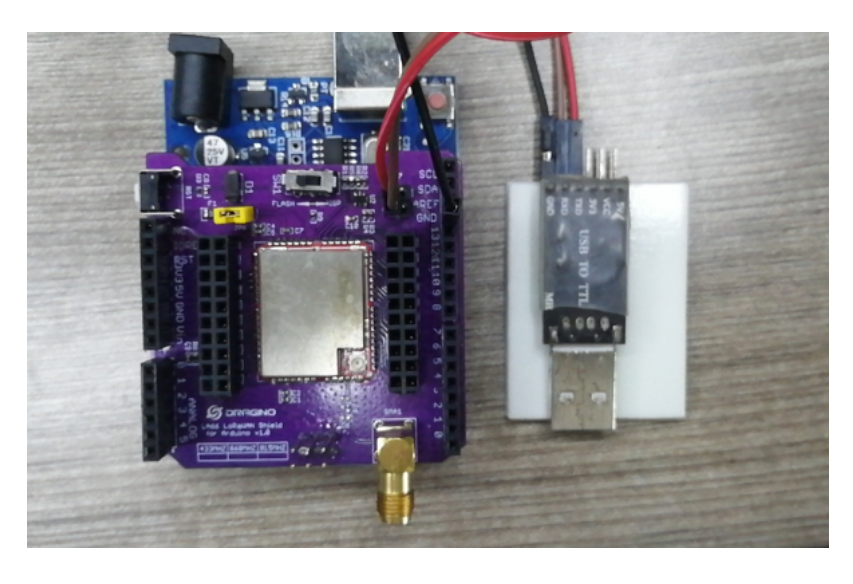

### 4. Use command AT+CFG to get device configuration

|     | [16:34:48.480] RX on freq 923.300 MHz at DR 8<br>[16:34:48.517] rxTimeout<br>[17:02:39.776] AT+CFG                                                                                                    | - |
|-----|----------------------------------------------------------------------------------------------------|---|
|     |                                                                                                    |   |
|     |                                                                                                    |   |
|     | <pre>[17:02:39.819] Stop Tx events,Please wait for the erase to complete<br/>AT+DEUI=A8 40 41 00 01 81 A7 57<br/>[17:02:39.888] AT+APPEUI=25 B9 75 24 5F 87 1C 56</pre>                                                                                                |   |
|     | [17:02:39.927] AT+APPKEY=15 E8 77 3C 5C 46 28 A9 A3 F1 23 57 9A 11 61 48<br>[17:02:39.987] AT+DADDR=0184E9BF<br>[17:02:40.027] AT+APPSKEY=82 54 64 A4 6D 5E 99 FA 3D 6C 8B E8 42 67 87 C4<br>[17:02:40.087] AT+NWKSKEY=F6 B7 38 CD 6C A8 EE BE 55 9F D6 8A 6E EA B4 15 |   |
|     | [17:02:40.128] AT+ADR-1<br>[17:02:40.158] AT+TXP=0<br>[17:02:40.158] AT+DR=0<br>[17:02:40.158] AT+DCS=0                                                                                                    |   |
|     | [17:02:40.187] AT+PNM-1<br>[17:02:40.187] AT+RX2FQ=923300000<br>[17:02:40.227] AT+RX2PR=8<br>[17:02:40.227] AT+RX1DL=1000                                                                                                    |   |
|     | T17:02:40.227] AT+RX2DL=2000                                                                                                    | ✓ |
| 9 5 | AT+CFG                                                                                                    | • |

```
[16:28:22.114]
[16:28:22.121] Dragino LA66 Device
[16:28:22.121] Image Version: v1.0
[16:28:22.151] LoRaWan Stack: DR-LWS-007
[16:28:22.181] Frequency Band: US915
[16:28:22.181] DevEui= A8 40 41 00 01 81 A7 57
[16:28:22.301] DoinRequest NbTrials= 72
[16:28:22.301]
[16:28:22.301] ***** UpLinkCounter= 0 *****
[16:28:22.332] TX on freq 904.300 MHz at DR 0
[16:28:22.656] txDone
[16:28:27.670] RX on freq 924.500 MHz at DR 10
[16:28:27.758] rxDone
[16:28:27.761] Rssi= -77
JOINED
```

#### 6. Send uplink using command

16:34:11.017] AT+SENDB=1,1,4,12345678

[16:34:11.079] \*\*\*\*\* UpLinkCounter= 0 \*\*\*\*\* 16:34:11.088] TX on freq 904.500 MHz at DR 0 16:34:11.117] 16:34:11.118] OK 16:34:11.395] txDone 16:34:12.407] RX on freq 925.100 MHz at DR 10 16:34:12.410] 16:34:12.422] rxTimeout 16:34:13.418] RX on freq 923.300 MHz at DR 8 16:34:13.454] rxTimeout 16:34:17.085] \*\*\*\*\* UpLinkCounter= 0 \*\*\*\*\* 16:34:17.088] TX on freq 904.900 MHz at DR 0 16:34:17.400] txDone 16:34:18.415] RX on freq 926.300 MHz at DR 10 [16:34:18.428] rxTimeout 16:34:19.423] RX on freq 923.300 MHz at DR 8 16:34:19.459 rxTimeout 16:34:21.093 \*\*\*\*\* UpLinkCounter= 0 \*\*\*\*\*

| Eve | Event Log Expand All Filter Events w/ Commands Show Dropped Uplinks: Late Inactive Device |              |                 |                            |  |  |  |  |
|-----|-------------------------------------------------------------------------------------------|--------------|-----------------|----------------------------|--|--|--|--|
|     | Event                                                                                     | Туре         | No. of Hotspots | Time                       |  |  |  |  |
| +   | <b>47</b>                                                                                 | Uplink 🖉     | 1               | Sep 7, 2022 4:49:51.361 PM |  |  |  |  |
| +   | <b>6</b>                                                                                  | Uplink 🖉     | 1               | Sep 7, 2022 4:29:52.778 PM |  |  |  |  |
| +   | •••                                                                                       | Downlink     | 1               | Sep 7, 2022 4:29:51.758 PM |  |  |  |  |
| +   | <b>~</b> 5                                                                                | Uplink *     | 1               | Sep 7, 2022 4:29:51.358 PM |  |  |  |  |
| +   | <b>V</b> 0                                                                                | Join Accept  | 1               | Sep 7, 2022 4:28:24.445 PM |  |  |  |  |
| +   | <b>V</b> 0                                                                                | Join Request | 1               | Sep 7, 2022 4:28:22.444 PM |  |  |  |  |

# 1.9 Upgrade Firmware of LA66 LoRaWAN Shield

### 1.9.1 Items needed for update

1. LA66 LoRaWAN Shield

2. Arduino

3. USB TO TTL Adapter

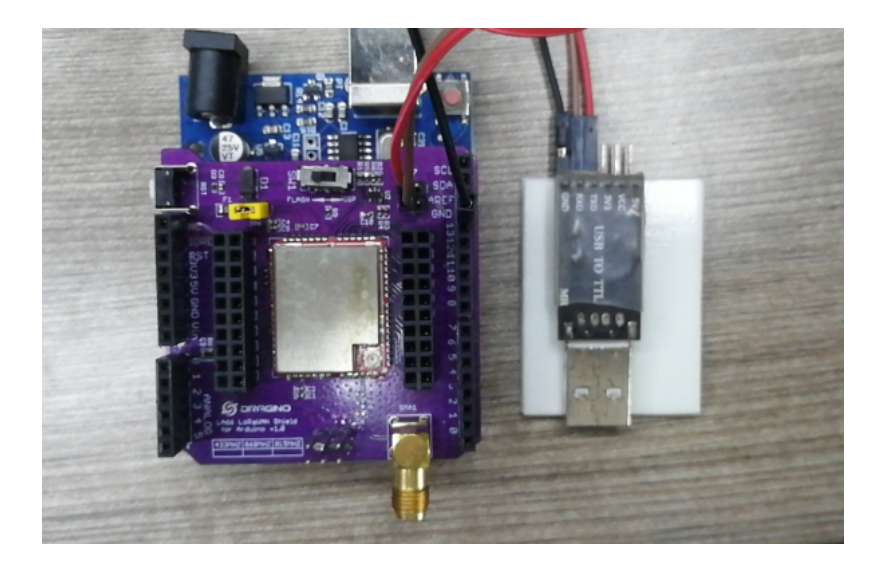

# 1.9.2 Connection

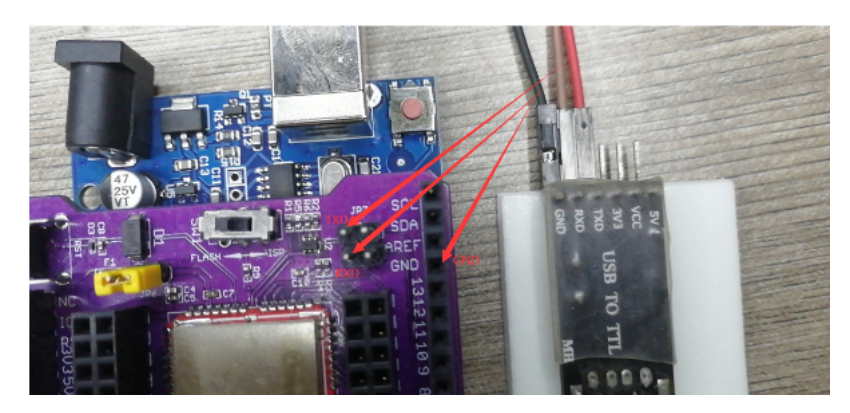

### LA66 LoRaWAN Shield <-> USB TTL

| GND | <-> GND |
|-----|---------|
| тхр | <-> TXD |
| RXD | <-> RXD |

Put a jumper cap on JP6 of LA66 LoRaWAN Shield. ( the jumper is to power on LA66 module)

Connect USB TTL Adapter to PC after connecting the wires

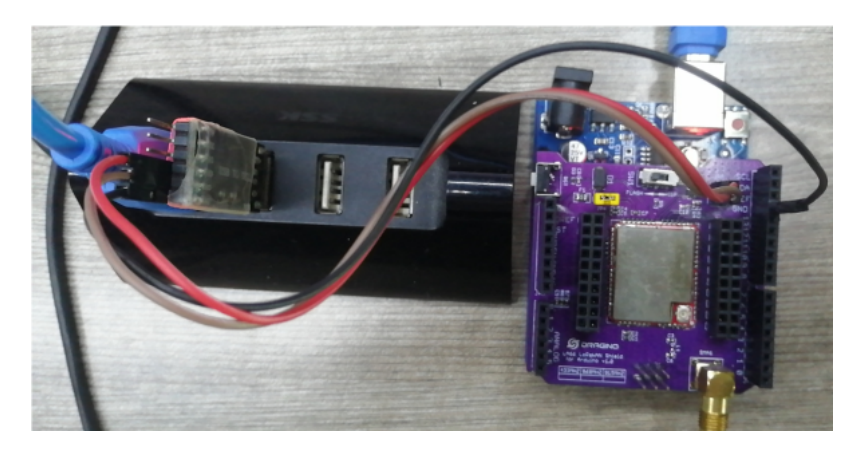

1.9.3 Upgrade steps

### 1. Switch SW1 to put in ISP position

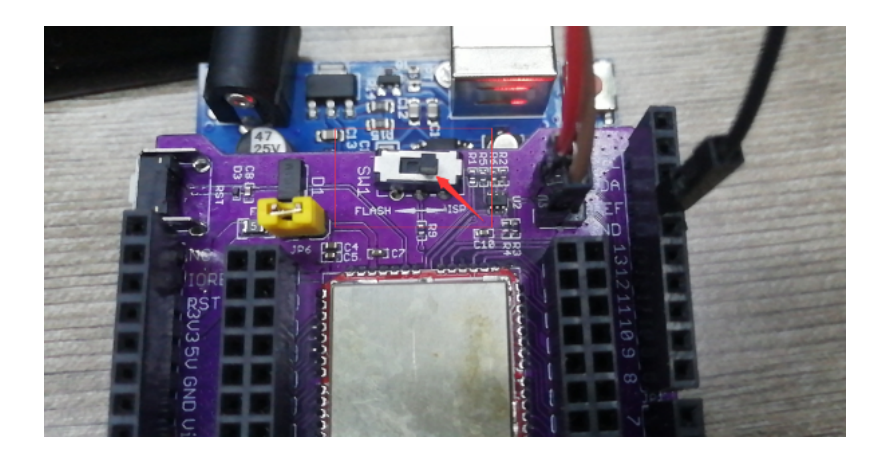

### 2. Press the RST switch once

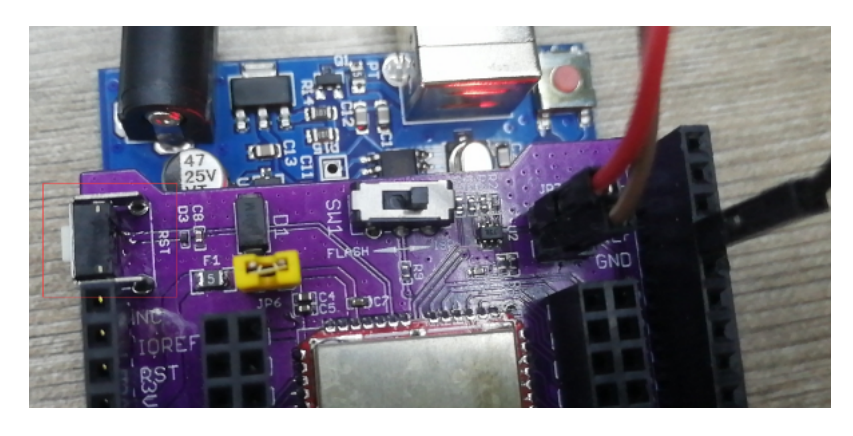

### 3. Open the Upgrade tool (Tremo Programmer) in PC and Upgrade

1. Software download link: https://www.dropbox.com/sh/j0qyc7a9ejit7jk/AACtx2tK4gEv6YFXMIVUM4dLa?dl=0 (https://www.dropbox.com/sh/j0qyc7a9ejit7jk/AACtx2tK4gEv6YFXMIVUM4dLa?dl=0)

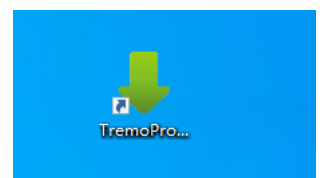

| 💽 Tremo Programmer                          |   | _       |      | $\times$ |
|---------------------------------------------|---|---------|------|----------|
| Flash                                       |   |         |      |          |
| Serial Setting<br>Port<br>Baudrate 921600 V |   |         |      |          |
| Download Files                              |   |         |      |          |
| ☑ chealth LA66 firmware v1.0 20220530.bin   | @ | 0x08000 | 0000 |          |
|                                             | @ |         |      |          |
|                                             | @ |         |      |          |
|                                             | @ |         |      |          |
|                                             | @ |         |      |          |
|                                             | @ |         |      |          |
|                                             |   |         |      |          |
|                                             |   |         |      |          |
|                                             |   |         |      |          |
| Download                                    |   |         |      |          |
| Start Erase All                             |   |         |      |          |
|                                             |   |         | 0%   |          |
|                                             |   |         |      |          |
| IDLE                                        |   |         |      |          |
| IDLE                                        |   |         |      |          |

### 2. Select the COM port corresponding to USB TTL

| 🔳 Tremo Programmer                      |       | -       |     | $\times$ |
|-----------------------------------------|-------|---------|-----|----------|
| Flash                                   |       |         |     |          |
| Serial Setting                          |       |         |     |          |
| Port COM23 ~                            |       |         |     |          |
| Baudrate 921600 V                       |       |         |     |          |
| Download Files                          |       |         |     |          |
| chealth LA66 firmware v1.0 20220530.bin | <br>@ | 0x08000 | 000 |          |
|                                         | <br>@ |         |     |          |
|                                         | <br>@ |         |     |          |
|                                         | <br>@ |         |     |          |
|                                         | <br>@ |         |     |          |
|                                         | <br>@ |         |     |          |

### 3. Select the bin file to burn

| 📧 Tremo Programmer           |       | -       |       | $\times$ |
|------------------------------|-------|---------|-------|----------|
| Flash                        |       |         |       |          |
| Serial Setting               |       |         |       |          |
| Port COM23 ~                 |       |         |       |          |
| Baudrate 921600 $\checkmark$ |       |         |       |          |
| Download Files               | <br>@ | 0x08000 | 000   |          |
|                              | <br>@ |         | Click |          |
|                              | <br>@ |         |       |          |
|                              | <br>@ |         |       |          |
|                              | <br>@ |         |       |          |
|                              | <br>@ |         |       |          |

| 挟     |                                                                                                    |                                                   |                                                  |              |      |                                   |         | ? |
|-------|----------------------------------------------------------------------------------------------------|---------------------------------------------------|--------------------------------------------------|--------------|------|-----------------------------------|---------|---|
| si ^  | 名称 ^                                                                                                  | 修改                                                | 改日期                                              | 类型           | 大小   |                                   |         |   |
|       | Acchealth LA66 firmware v1.0 202                                                                      | <b>205</b> 202                                    | 22/6/1 14:08                                     | BIN 文件       | 68   | КВ                                |         |   |
| l     |                                                                                                    | Acchealth  <br>类型: BIN 3<br>大小: 67.0  <br>修改日期: 2 | LA66 firmware v1.0<br>文件<br>KB<br>2022/6/1 14:08 | 20220530.bin |      |                                   |         |   |
| 文件名   | (N): Acchealth LA66 firmware v1.0 202                                                                 | 20530.bin                                         |                                                  |              | ~ t  | clic<br>binary,fe(*.bin)<br>打开(0) | k<br>取消 | ~ |
| П.т.  | romo Programmor                                                                                       |                                                   | _                                                | × ×          | 1 00 |                                   |         |   |
| Flash |                                                                                                    |                                                   |                                                  |              |      |                                   |         |   |
| De    | erial Setting<br>Port COM23<br>Baudrate 921600<br>wwnload Files<br>chealth LA66 firmware v1.0 2022053 | 80. bin                                           | • @ 0x08000000                                   |              |      |                                   |         |   |
|       |                                                                                                    |                                                   | . @                                              |              |      |                                   |         |   |
|       |                                                                                                    |                                                   | . @                                              |              |      |                                   |         |   |

... @

... @

4. Click to start the download

### Tremo Programmer

| 💽 Tremo Programmer                                  |   |   | _       |      | × |
|-----------------------------------------------------|---|---|---------|------|---|
| Flash                                               |   |   |         |      |   |
| Serial Setting<br>Port COM23 ~<br>Baudrate 921600 ~ |   |   |         |      |   |
| Download Files                                      |   |   |         |      |   |
| chealth LA66 firmware v1.0 20220530.bin             |   | @ | 0x08000 | 1000 |   |
|                                                     | ] | @ |         |      |   |
|                                                     |   | @ |         |      |   |
|                                                     |   | @ |         |      |   |
|                                                     |   | @ |         |      |   |
|                                                     |   | @ |         |      |   |
| click                                               |   |   |         |      |   |
| Download<br>Start Erase All                         |   |   |         | 09   | X |
| IDLE                                                |   |   |         |      |   |

### 5. Check update process

| 📧 Tremo Programmer                                  |       | -       |     | > |
|-----------------------------------------------------|-------|---------|-----|---|
| Flash                                               |       |         |     |   |
| Serial Setting<br>Port COM23 ~<br>Baudrate 921600 ~ |       |         |     |   |
| Download Files                                      | <br>1 |         |     |   |
| └ chealth LA66 firmware v1.0 20220530.bin           | <br>@ | 0x08000 | 000 |   |
|                                                     | <br>@ |         |     |   |
|                                                     | <br>@ |         |     |   |
|                                                     | <br>@ |         |     |   |
|                                                     | <br>@ |         |     |   |
|                                                     | <br>@ |         |     |   |
| Download<br>Stop Erase All                          |       |         |     |   |
|                                                     |       |         | 729 | 6 |

The following picture shows that the burning is successful

| Tremo Programmer                                    |     |   | -       |     | $\times$ |
|-----------------------------------------------------|-----|---|---------|-----|----------|
| Flash                                               |     |   |         |     |          |
| Serial Setting<br>Port COM23 ~<br>Baudrate 921600 ~ |     |   |         |     |          |
| Download Files                                      |     | 0 | 0~08000 | 000 |          |
|                                                     |     | @ |         |     |          |
|                                                     |     | @ |         |     |          |
|                                                     | ••• | @ |         |     |          |
|                                                     |     | @ |         |     |          |
|                                                     |     | @ |         |     |          |
| Download<br>Start Erase All                         |     |   |         | 100 | *        |
| OK Developed film every fully                       |     |   |         | 100 | 10       |
| OK Download files successfully                      |     |   |         |     |          |

# 2. FAQ

# 2.1 How to Compile Source Code for LA66?

Compile and Upload Code to ASR6601 Platform : Instruction (/xwiki/bin/view/Main/User%20Manual%20for%20LoRaWAN%20End%20Nodes/LA66%20LoRaWAN%20Module/Compile%20and%20Upload%20Code%20to%20ASR6(

# 2.2 Where to find Peer-to-Peer firmware of LA66?

Instruction for LA66 Peer to Peer firmware : Instruction

(/xwiki/bin/view/Main/User%20Manual%20for%20LoRaWAN%20End%20Nodes/LA66%20LoRaWAN%20Shield%20User%20Manual/Instruction%20for%20LA66%20Pee

# 3. Order Info

#### Part Number: LA66-LoRaWAN-Shield-XXX

XXX: The default frequency band

- AS923: LoRaWAN AS923 band
- AU915: LoRaWAN AU915 band
- EU433: LoRaWAN EU433 band
- EU868: LoRaWAN EU868 band
- KR920: LoRaWAN KR920 band
- US915: LoRaWAN US915 band
- IN865: LoRaWAN IN865 band
- CN470: LoRaWAN CN470 band
- PP: Peer to Peer LoRa Protocol

# 4. Reference

• Hardware Design File for LA66 LoRaWAN Shield : Download (https://www.dropbox.com/sh/a3wbmdcvqjxaqw5/AADZfvAiykJTK624RgMquH86a?dl=0)

# 5. FCC Statement

#### FCC Caution:

Any Changes or modifications not expressly approved by the party responsible for compliance could void the user's authority to operate the equipment.

This device complies with part 15 of the FCC Rules. Operation is subject to the following two conditions: (1) This device may not cause harmful interference, and (2) this ( interference received, including interference that may cause undesired operation.

#### IMPORTANT NOTE:

Note: This equipment has been tested and found to comply with the limits for a Class B digital device, pursuant to part 15 of the FCC Rules. These limits are designed to against harmful interference in a residential installation. This equipment generates, uses and can radiate radio frequency energy and, if not installed and used in accordar cause harmful interference to radio communications. However, there is no guarantee that interference will not occur in a particular installation. If this equipment does caus or television reception, which can be determined by turning the equipment off and on, the user is encouraged to try to correct the interference by one or more of the follow

-Reorient or relocate the receiving antenna.

- -Increase the separation between the equipment and receiver.
- -Connect the equipment into an outlet on a circuit different from that to which the receiver is connected.

-Consult the dealer or an experienced radio/TV technician for help.

#### FCC Radiation Exposure Statement:

This equipment complies with FCC radiation exposure limits set forth for an uncontrolled environment. This equipment should be installed and operated with minimum dist radiator& your body.

• 0 Tags:

Created by Xiaoling (/xwiki/bin/view/XWiki/Xiaoling) on 2022/08/16 10:59

No comments for this page